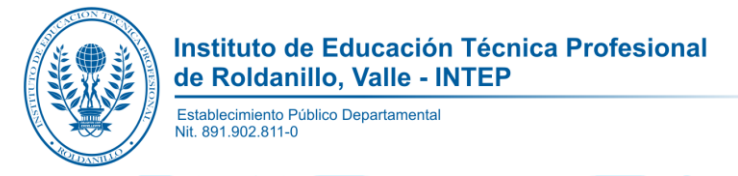

# MANUAL INSCRIPCIONES EN LÍNEA

Ingresa al enlace https://inscripciones.intep.edu.co, se cargará la siguiente página:

| Image: Sistema de Información Institucic ×       +         ←       →       C*       Image: Image: Image: Sistema de Información Institucic ×         +       →       C*       Image: Image: Image: Sistema de Información Institucic ×         +       →       C*       Image: Image: Image: Sistema de Información Institucic ×         +       →       C*       Image: Image: Sistema de Información Institucic × | ⊂ @ ¤<br>⊶ ☆ <u>₪</u> ◊   <b>() :</b> |
|----------------------------------------------------------------------------------------------------|---------------------------------------|
| Inicio / Sistema de Información Institucional                                                                                                    | <b>()</b>                             |
| Roldanillo, Valle del Cauca, Miércoles 16 de Octubre de 2019                                                                                                    |                                       |

Comprometidos con la Excelencia

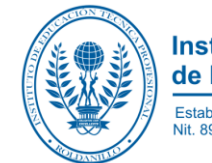

#### Paso 1:

Inicie sesión con su ID de usuario y contraseña temporal, debe revisar su correo electrónico personal que fue registrado por el funcionario durante el proceso de pre-inscripción.

| Sistema de Información<br>Institucional | Inicio de Sesión                                              | ID de Usuario: Número de<br>identidad.<br>Contraseña: Escriba la contraseña<br>temporal. |
|-----------------------------------------|---------------------------------------------------------------|------------------------------------------------------------------------------------------|
|                                         | ID de Usuario<br>Contraseña<br>Acceder<br>DAR CLIC EN ACCEDER |                                                                                          |
|                                         | OBLIGATUS GUM<br>EXCELLENTA                                   |                                                                                          |
| Comprometida                            | os con la Excelencia                                          |                                                                                          |

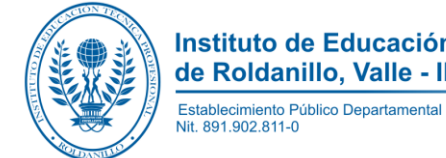

Instituto de Educación Técnica Profesional de Roldanillo, Valle - INTEP

Introducir una nueva contraseña:

# Cambia la Contraseña

Elige una contraseña nueva para terminar de iniciar sesió

Contraseña nueva \*

Escriba una contraseña nueva

Introduce otra vez tu nueva contraseña \*

Vuelva a escribir la contraseña nueva

## Términos y Condiciones

- La información que registra es verídica y real, y corresponde a sus datos personales.
- El usuario y la contraseña asignados son de carácter intransferible, personal y modifical
- La suplantación o ingreso de información falsa constituye un fraude el cual puede cos
- Como usuario hará un buen uso de la información a la que tenga acceso.

Términos de Uso y Política de Tratamiento de Protección de Datos Personales.

🔲 Si, acepto los términos de uso y política de confidencialidad y entiendo las responsabilidades derivadas de estas \*

Cambiar Contraseña

 Estos camp con obligatorios.

DAR CLIC EN CAMBIAR CONTRASEÑA

Comprometidos con la Excelencia

Carrera 7 Nº 10-20 PBX (57-2) 229 8586 FAX Ext. 115 Roldanillo, Valle del Cauca Colombia www.intep.edu.co - e-mail: rectoria@intep.edu.co

Leer y aceptar los términos de uso, condiciones y política de Tratamiento de Protección de Datos Personales.

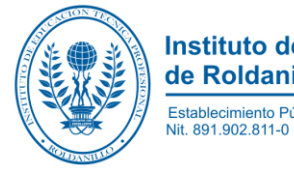

#### Paso 2:

Diligenciar en su totalidad los siguientes formularios, en este se piden datos de personales, información académica, familiar, laboral y complementaria:

Para iniciar el formulario de Información Personal, despliega en el menú vertical "Formularios Inscripción" dar clic Información Personal. O también en el botón "Diligenciar el formulario".

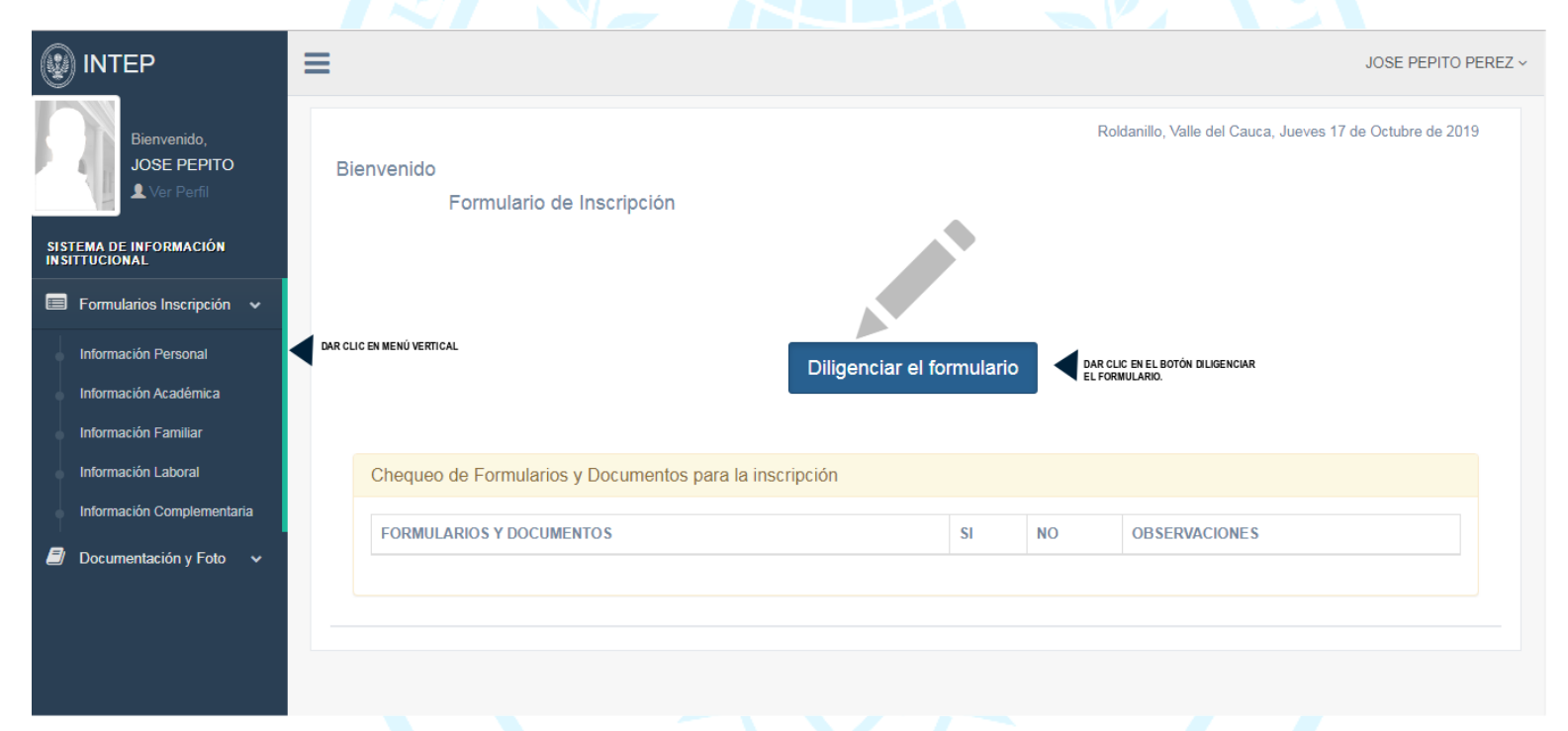

Comprometidos con la Excelencia

Instituto de Educación Técnica Profesional de Roldanillo, Valle - INTEP

Establecimiento Público Departamental Nit. 891.902.811-0

#### Diligencia los datos personales:

| Formulario de Inscripción, Información Personal                                                      |                                     |
|----------------------------------------------------------------------------------------------------|-------------------------------------|
| Tipo de Documento:                                                                                   | Cédula de Cludadania 🖤              |
| Número de Documento:                                                                                 | 12345678                            |
| Fecha de Expedición Documento:                                                                       | 2000-05-11                          |
| Lugar de Expedición Documento:                                                                       | ROLDANILLO, VALLE DEL CAUCA         |
| Primer Nombre*:                                                                                      | JOSE                                |
| Begundo Nombre:                                                                                      | PEPITO                              |
| Primer Apellido*:                                                                                    | PEREZ                               |
| 8egundo Apellido:                                                                                    |                                     |
| Feolta de Naolmiento*:                                                                               | AAA+MA-DD                           |
| Lugar de Naoimiento*:                                                                                | Seleccione                          |
| Género*:                                                                                             | Mesculino 🔻                         |
| Estado CiviP:                                                                                        | Beleccione                          |
| Número de Libretz Militar:                                                                           |                                     |
| Número de Distrito:                                                                                  |                                     |
| Dirección de Residencia*:                                                                            |                                     |
| Zona de Residencia*:                                                                                 | Seleccione V                        |
| Cludad y Departamento*:                                                                              | Seleccione Y                        |
| Estrato*:                                                                                            | Seleccione V                        |
| Nivel de 8/8EEN:                                                                                     | ¥                                   |
| Puntaje de 8/88ENº (En el primer ousdro digite un número entero y el segundo ousdro número deolmal): | I Ir a Consulta de Puntaje - 3868EN |
| Tipo de 8angre*:                                                                                     | 0+ <b>V</b>                         |
| Teléfono fijo:                                                                                       | 3420123                             |
| Calular:                                                                                             |                                     |
| Correo electrónico*:                                                                                 | pepito@personal.com                 |
| Capaoldad Excepcionales*:                                                                            | Seleccione                          |
| Dicoapaoldad*:                                                                                       | Selectione                          |
| Deporte que préclice*:                                                                               | Beleccione                          |
| S Actualizar y Siguiente 🔉                                                                           |                                     |
|                                                                                                    |                                     |
|                                                                                                    |                                     |
|                                                                                                    |                                     |
|                                                                                                    | 1.55                                |
| Comprometidos con                                                                                    | la "Oxeelencia                      |
|                                                                                                    |                                     |

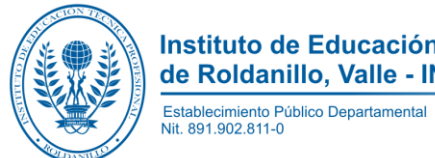

Instituto de Educación Técnica Profesional de Roldanillo, Valle - INTEP

Diligencia la información académica:

| P         | JOSE PEPITO                         | Formulario de Inscripción, Información Académica                      |
|-----------|-------------------------------------|-----------------------------------------------------------------------|
|           | Ver Perii                           | Educación Secundaria                                                  |
| SI:<br>IN | STEMA DE INFORMACION<br>SITTUCIONAL | Colegio *:                                                            |
|           | Formularios Inscripción 🗸           | Ciudad *: Seleccione                                                  |
| -         | Información Personal                | Iomada *                                                              |
| •         | Información Académica               |                                                                       |
| •         | Información Familiar                | Especialidad del Colegio *: Seleccione                                |
|           | Información Laboral                 | Metodología del Colegio *: Seleccione 🔻                               |
| •         | Información Complementaria          | Validó Bachillerato *: Seleccione 🔻                                   |
| 8         | Documentación y Foto 🗸              | Existe Convenio de Articulación *: Seleccione 🔻                       |
|           |                                     | Educación Universitaria (Opcional)                                    |
|           |                                     | Nivel: Seleccione T                                                   |
|           |                                     | Título:                                                               |
|           |                                     |                                                                       |
|           |                                     |                                                                       |
|           |                                     | ✓ Registrar y Siguiente >                                             |
|           |                                     | * Estos campos son obligatorios.                                      |
|           |                                     | OBLIGATUS CUM<br>EXCELLENTA                                           |
|           |                                     | Comprometidos con la Excelencia                                       |
| 0         | arrora 7 Nº 10-20                   | PRX (57-2) 229 8586 FAX Ext. 115 Roldanillo, Valle del Cauca Colombia |

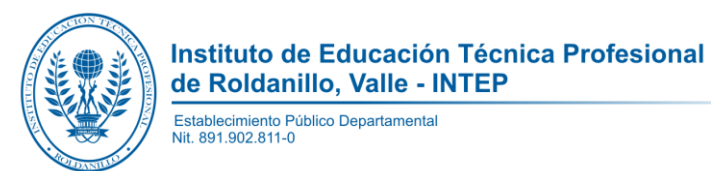

#### Diligencia la información familiar:

|                                         | Número de personas grupo familiar * | Número de hermanos *    | Posición entr | e hermanos *   | Números de hermanos esta<br>superior * | udian educación | Número de Aportantes * |
|-----------------------------------------|-------------------------------------|-------------------------|---------------|----------------|----------------------------------------|-----------------|------------------------|
| SISTEMA DE INFORMACIÓN<br>INSITTUCIÓNAL | Seleccione                          | Seleccione V            | Seleccione    | • •            | Seleccione                             | •               | Seleccione •           |
| Formularios Inscripción ~               | Ingreso Familiar Mensual *          | Vivienda Propia *       |               | Deuda Viviend  | a *                                    |                 |                        |
| Información Personal                    |                                     | Seleccione              | *             | Seleccione.    |                                        |                 |                        |
| Información Académica                   | Nivel Educativo de la Madre *       | Ocupación de la Madre * |               | Nivel Educativ | o del Padre *                          | Ocupación de    | el Padre *             |
| Información Laboral                     | Seleccione                          | T                       |               | Seleccione.    |                                        | ,               |                        |
| Información Complementaria              | Nombre y Apellidos del Cónyuge      | Ocupación del Cónyuge   |               | Identificación | del Cónyuge                            | Número de H     | ijos                   |
| 🗐 Documentación y Foto 🗸 🗸              |                                     |                         |               |                |                                        |                 |                        |
|                                         |                                     |                         |               |                |                                        |                 |                        |
|                                         |                                     |                         |               |                |                                        |                 |                        |

Comprometidos con la Excelencia

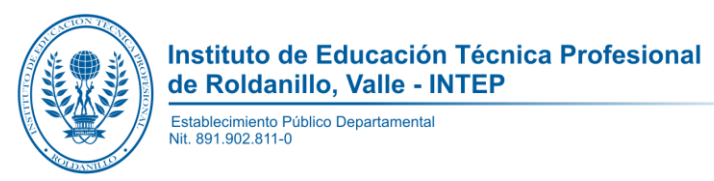

Diligencia la información laboral (actualmente si labora, datos de la empresa):

|                                            | ≡                                                                              |  |  |  |
|--------------------------------------------|--------------------------------------------------------------------------------|--|--|--|
| Bienvenido,<br>JOSE PEPITO<br>L Ver Perfil | Roldanillo, Valle del Cauca,<br>Formulario de Inscripción, Información Laboral |  |  |  |
| SISTEMA DE INFORMACIÓN                     | Nombre de la empresa (Si no trabaja coloque: "-")                              |  |  |  |
| Formularios Inscripción                    | Dirección Empresa (Si no trabaja coloque: "-")                                 |  |  |  |
| Información Personal                       | Ciudad Empresa (Si no trabaja seleccione: "N/A, N/A") Seleccione 🔻             |  |  |  |
| Información Académica                      | Teléfono Empresa (Si no trabaja coloque: "-")                                  |  |  |  |
| Información Familiar                       | Celular Empresa (Si no trabaja coloque: "-")                                   |  |  |  |
| Información Laboral                        | ✓ Registrar Siguiente                                                          |  |  |  |
| Información Complementaria                 |                                                                                |  |  |  |
| Documentación y Foto v                     |                                                                                |  |  |  |
|                                            |                                                                                |  |  |  |
|                                            |                                                                                |  |  |  |
|                                            | OBLIGATUS CUM<br>EXCELLENTA                                                    |  |  |  |
|                                            | Comprometidos con la "Excelencia                                               |  |  |  |

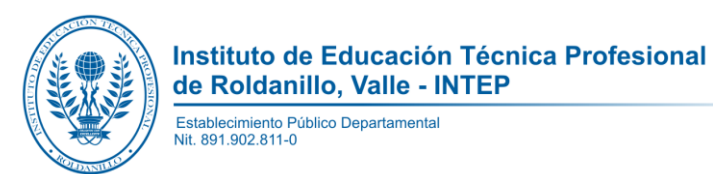

#### Diligencia la información complementaria:

|                                          | ≡                                                                                    |                                   | JOSE PEPITO PERI                                          |
|------------------------------------------|--------------------------------------------------------------------------------------|-----------------------------------|-----------------------------------------------------------|
| Bienvenido,<br>JOSE PEPITO               | Formulario de Inscripción, Información Compleme                                      | entaria                           | Roldanillo, Valle del Cauca, Jueves 17 de Octubre de 2019 |
| VH.                                      | Población por condición *                                                            | Desplazado por Conflicto Armado * | Ciudad Conflicto *                                        |
| SISTEMA DE INFORMACIÓN<br>INSITTUCIONAL  | Seleccione 🔻                                                                         | Seleccione 🔻                      | Seleccione 🔻                                              |
| Eormularios Inscrinción                  | Si es aceptado con quien vivirá                                                      | Quien costea sus estudios *       |                                                           |
|                                          | Seleccione 🔻                                                                         | Seleccione 🔻                      |                                                           |
| <ul> <li>Información Personal</li> </ul> | País de Frontera                                                                     | Departamento Fronterizo           |                                                           |
| Información Académica                    | Seleccione v                                                                         | Seleccione v                      |                                                           |
| Información Familiar                     | Motivo por el cual quiere estudiar Eduación Superior *                               | Por que eligió el INTEP *         | Razón por la cual escoge esta carrera *                   |
| Información Laboral                      |                                                                                      |                                   |                                                           |
| Información Complementaria               |                                                                                      |                                   |                                                           |
| Documentación y Foto ~                   | <ul> <li>Registrar y Siguiente </li> <li>* Estos campos son obligatorios.</li> </ul> |                                   |                                                           |
|                                          |                                                                                      |                                   |                                                           |

Comprometidos con la Excelencia

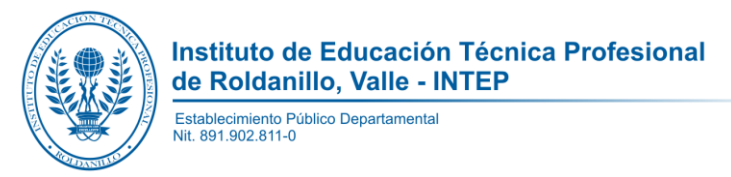

## Paso 3: ADJUNTAR FOTO Y DOCUMENTOS

Después de diligenciado el formulario de Información Complementaria, aparecerá así:

| Fotografía con el cuerpo de lado y el hombro derecho mirando a la cámara.                           |  |
|----------------------------------------------------------------------------------------------------|--|
| La toma debe abarcar nasta la cintura.     Dimensiones: 428 píxeles de ancho y 597 píxeles de alto. |  |
| Formularios Inscripción - El formato de digital debe ser en JPG o JPEG o PNG fondo azul.            |  |
| Documentación y Foto V                                                                              |  |
| Subir Documentos PEREZ                                                                              |  |
| Subir Foto                                                                                          |  |
| Código<br>12345678                                                                                  |  |
| Tipo de Sangre<br>O+                                                                                |  |
| Dirección: AV NORTE 10                                                                              |  |
| Ciudad: ROLDANILLO, VALLE DEL CAUCA                                                                 |  |
| Teléfono: Fijo: 3420123<br>Celular:                                                                 |  |
| Subir Foto                                                                                          |  |

#### Para subir o actualizar la foto digital, debe contar con las siguientes características:

- Fotografía con el cuerpo de lado y el hombro derecho mirando a la cámara.
- La toma debe abarcar hasta la cintura.
- Dimensiones: 428 píxeles de ancho y 597 píxeles de alto.
- El formato de digital debe ser en JPG o JPEG o PNG fondo color azul o verde (chroma key).

# Comprometidos con la Excelencia

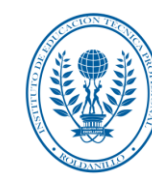

Instituto de Educación Técnica Profesional de Roldanillo, Valle - INTEP Establecimiento Público Departamental Nit. 891.902.811-0

Paso 4:

Para regresar al menú principal de la inscripción en línea:

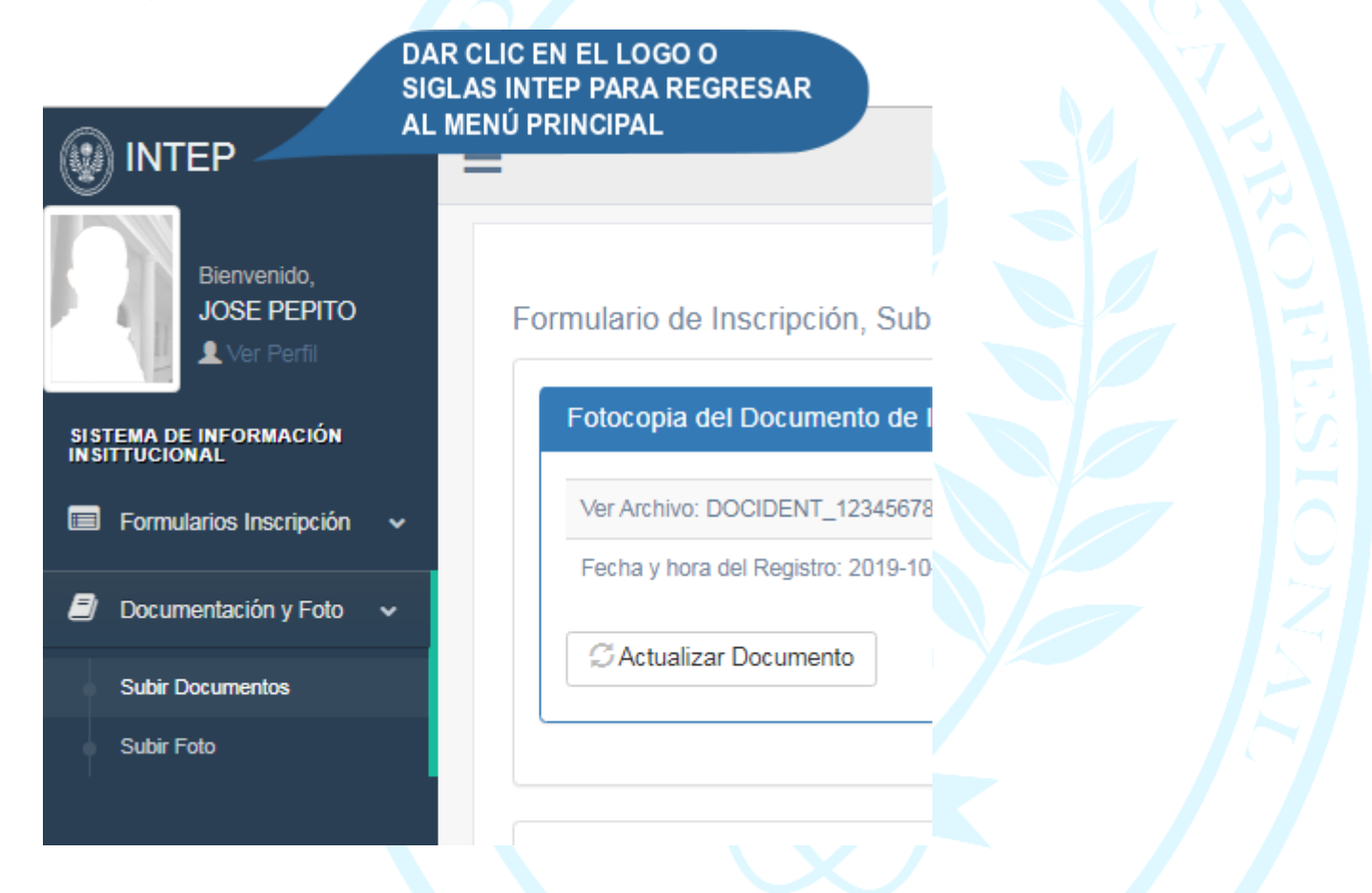

Comprometidos con la Excelencia

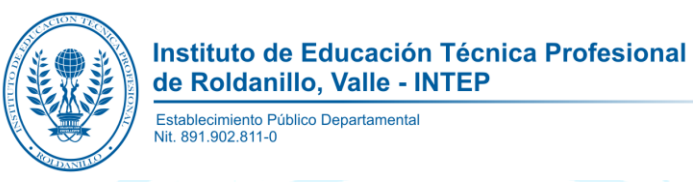

Aparecerá los íconos de los formularios con el fin de actualizar los datos personales, académica, familiar, complementaria, foto para carnet y subir documentos:

| Formularios Inscripción ~ | Tipo de ICFES:                        | Número de registro:      | Fecha: 0000-00-00           | Actualizar el ICFES |  |  |  |  |
|---------------------------|---------------------------------------|--------------------------|-----------------------------|---------------------|--|--|--|--|
| Documentación y Foto v    | Recibo de Pago: 17 de octubre de 2019 |                          |                             |                     |  |  |  |  |
|                           |                                       |                          |                             |                     |  |  |  |  |
|                           | Formulario de Inscripción             |                          |                             |                     |  |  |  |  |
|                           | 5                                     |                          |                             |                     |  |  |  |  |
|                           | Información                           | Personal Información Aca | démica Información Familiar |                     |  |  |  |  |
|                           | Actuali                               | zar Actualizar           | Actualizar                  |                     |  |  |  |  |
|                           |                                       |                          |                             |                     |  |  |  |  |
|                           | [                                     |                          |                             |                     |  |  |  |  |
|                           | Informació                            | Complementaria           | Foto para Carnet            | Subir Documentos    |  |  |  |  |
|                           | A                                     | tualizar                 | Subir Foto                  | Actualizar          |  |  |  |  |
|                           |                                       |                          |                             |                     |  |  |  |  |
|                           | Comprometido                          | s con la Excelencia      |                             |                     |  |  |  |  |